# **PIMS – Getting Started**

Click Here to open the PIMS website

### Step 1 – Click "Create Account"

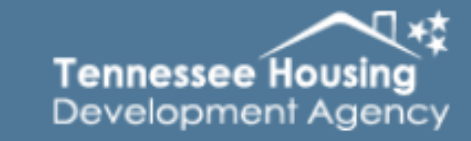

Participant Information Management System

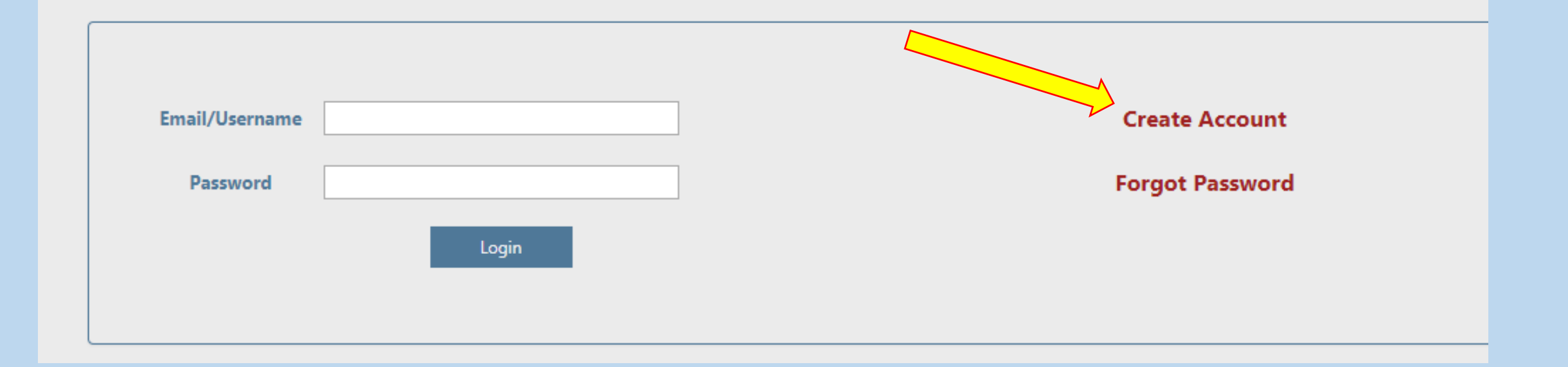

## **Business New to PIMS?**

Business/Agency name not in the drop down?

Select New Account

Select Account Type

- Non Profit *or*
- City, County, or other Public Entity

### If you select City, County, or Public Entity Skip to Page 4

## **Existing Business in PIMS?**

Select your Business/Agency name in drop down then Skip to page 4

|              | Tennessee Housing<br>Development Agency |   | Participant Information Management System |
|--------------|-----------------------------------------|---|-------------------------------------------|
|              |                                         |   |                                           |
| Business     | 0 New Account                           | ٣ | Back to Login                             |
| Account Type | Select Account Type                     | Ţ |                                           |

# **Non Profit Questionnaire**

|                    | Tennessee Housing<br>Development Agency                                                     | Participant Information Management System                                                                                                    |
|--------------------|---------------------------------------------------------------------------------------------|----------------------------------------------------------------------------------------------------|
|                    |                                                                                             |                                                                                                    |
| Business           | 0 New Account                                                                               | Back to Login                                                                                                    |
| Account Type       | Non-Profit Organization                                                                     | tions must be answered by Non-Profits                                                                                                    |
| All questions must | be answered.                                                                                |                                                                                                    |
| 🗆 Yes 🔲 No         | Was your entity created under the laws of Ter                                               | nessee or another state as a non-profit organization?                                                                                                    |
| 🗆 Yes 🔲 No         | Is this entity qualified to do business in the St                                           | ate of Tennessee?                                                                                                    |
| 🗆 Yes 🔲 No         | Is this organization currently an 501(c)(3) or 5                                            | i01(c)(4) entity?                                                                                                    |
| 🗆 Yes 🔲 No         | Do the bylaws of the entity specify 'affordable                                             | e housing and related activities' as a primary purpose of the organization?                                                                                          |
| 🗆 Yes 🔲 No         | Has the entity been engaged in the business of the entity a Tennessee housing counseling ag | of affordable housing and related activities for at least two years in the State of Tennessee OR is<br>ency, OR is the entity a land bank in the State of Tennessee? |

### All Fields are Required:

### Email Address:

Please use a valid email address as this will be used to finalize the registration process. Once approved the email address listed here will receive an email with the users temporary password and link so the user can set their new password.

### Legal Business Name:

Please use the legal business name associated with the Tax ID entered

After submission, the PIMS Admin will be notified a new user has registered. NOTE: The PIMS Admin has two business days to approve a new users account.

If a user registers under an existing business/agency, the email notification will go to the Manager of the business/agency for approval. (See pages 22 – 24 for instructions).

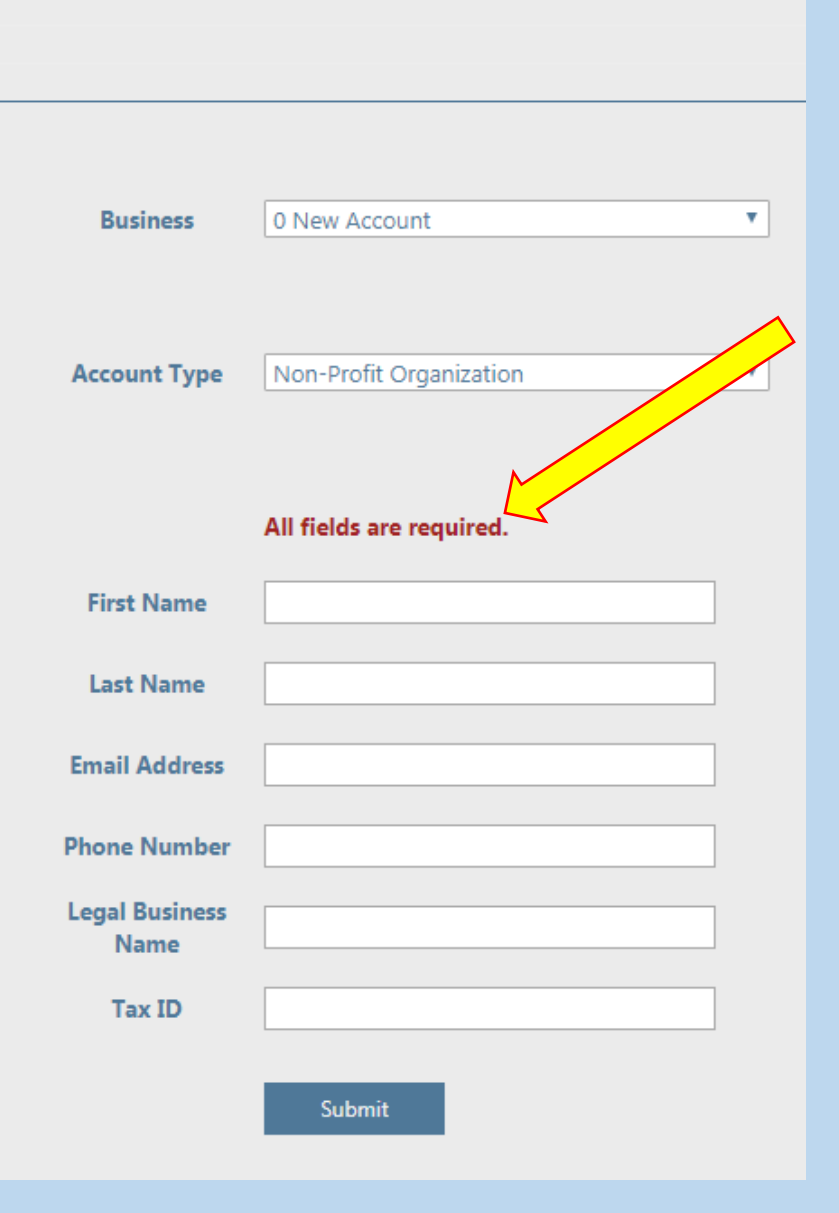

Tennessee Housing Development Agency Upon successful submission, your screen should show the congratulations message.

If you are a new account, THDA will approve within 2 business days.

If you registered under an existing account, the current manager for the account will receive an email to approve you.

The "Click Here" link will open PIMS where you will enter the temporary password provided and create a new password. Tennessee Housing Development Agency

### Participant Information Management System

Congratulations! You have successfully requested an account with THDA. Upon acceptance by THDA, you will receive an email with a temporary password (this may take a day or two), and a link to complete the registration process. Thank you! If you have questions, please contact **@thda.org**.

**Back to Login** 

### Email Example after approval

Welcome aboard! THDA has accepted your request for access to Southeast TN's account with THDA.

Here is your temporary password: @0jy{t%F

Please <u>click here</u> to enter your temporary password and set up your account. If you have any questions or concerns, please contact <u>@thda.org</u>.

NOTE: If you copy and paste the temporary password, be sure that you DO NOT copy an extra space after it. If you do this will cause an invalid error message when setting up your new password.

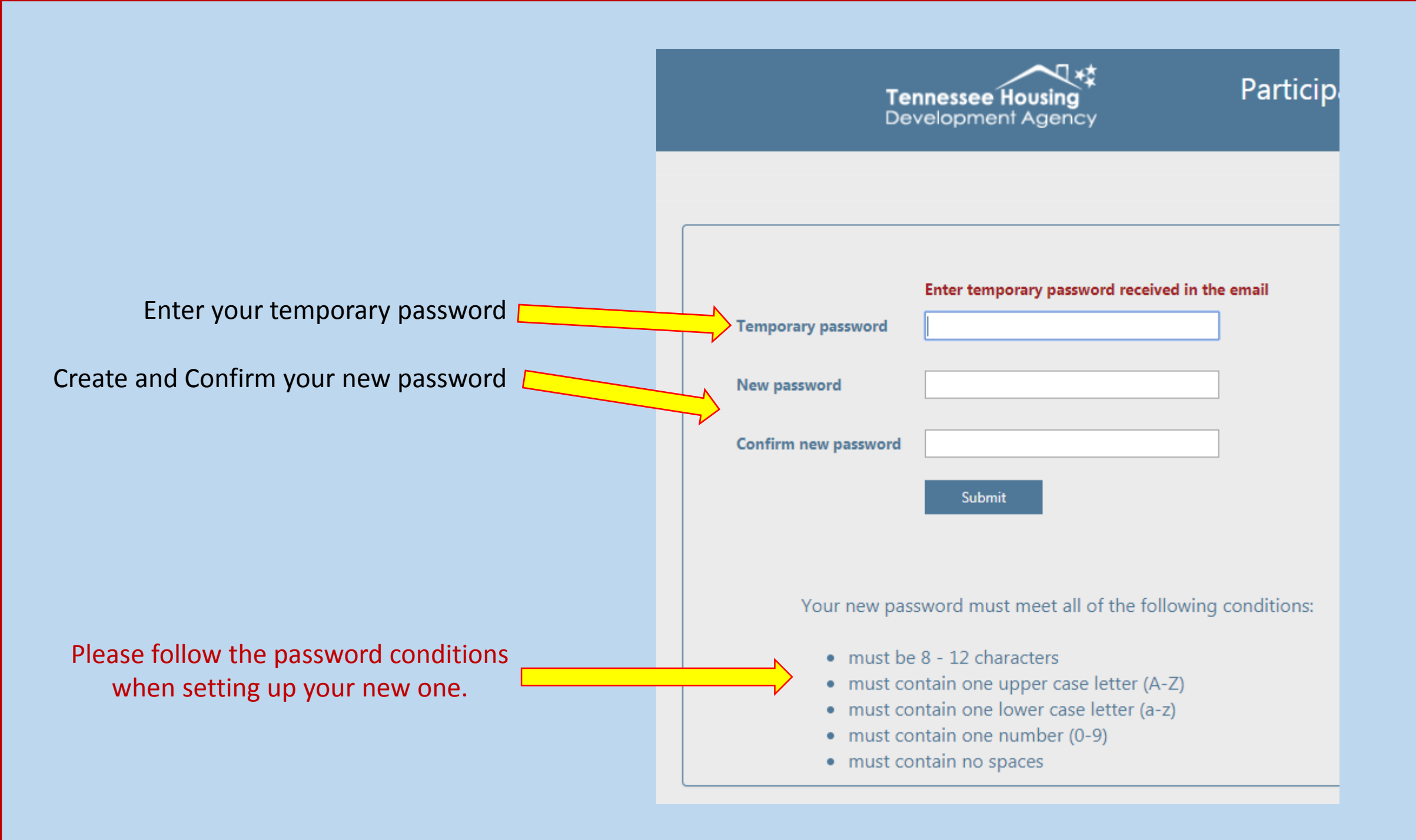

# **PIMS Login Screen**

After hitting submit on the password screen, you will be redirected to the PIMS login page. From here you will enter your User ID (email) and the password you have created.

| Email/Username       Create Account         Password       Forgot Password         Login       Image: Comparison of the second of the second of |                                                                       | Tennessee Housing<br>Development Agency                                                                                                 | Participant Information Management System                                                                                                    |
|----------------------------------------------------------------------------------------------------|-----------------------------------------------------------------------|----------------------------------------------------------------------------------------------------|----------------------------------------------------------------------------------------------------|
| Email/Username       Create Account         Password       Forgot Password         Login       To ensure secure access to State of Tennessee applications, some older web browsers may be unable to login or view the site. If you are experien a problem please click the link below to see the minimum requirements to access this site. Google Chrome is the preferred browser.         Minimum Browser Requirements       If you need further assistance please contact:         E-mail:       @thda.org                                                                                                    |                                                                       |                                                                                                    |                                                                                                    |
| Email/Username Create Account   Password Forgot Password   Login To ensure secure access to State of Tennessee applications, some older web browsers may be unable to login or view the site. If you are experient a problem please click the link below to see the minimum requirements to access this site. Google Chrome is the preferred browser. Minimum Browser Requirements If you need further assistance please contact: E-mail: @thda.org                                                                                                    |                                                                       |                                                                                                    |                                                                                                    |
| Email/Username Create Account   Password Forgot Password                                                                                                    |                                                                       |                                                                                                    |                                                                                                    |
| Password       Forgot Password         Login       Login         To ensure secure access to State of Tennessee applications, some older web browsers may be unable to login or view the site. If you are experien a problem please click the link below to see the minimum requirements to access this site. Google Chrome is the preferred browser.         Minimum Browser Requirements         If you need further assistance please contact:         E-mail:       @thda.org                                                                                                    | Email/Username                                                        |                                                                                                    | Create Account                                                                                                    |
| Login         To ensure secure access to State of Tennessee applications, some older web browsers may be unable to login or view the site. If you are experien a problem please click the link below to see the minimum requirements to access this site. Google Chrome is the preferred browser.         Minimum Browser Requirements         If you need further assistance please contact:         E-mail:       @thda.org                                                                                                    | Password                                                              |                                                                                                    | Forgot Password                                                                                                    |
| To ensure secure access to State of Tennessee applications, some older web browsers may be unable to login or view the site. If you are experien<br>a problem please click the link below to see the minimum requirements to access this site. Google Chrome is the preferred browser.<br>Minimum Browser Requirements<br>If you need further assistance please contact:<br>E-mail: @thda.org                                                                                                    |                                                                       | Login                                                                                                    |                                                                                                    |
| To ensure secure access to State of Tennessee applications, some older web browsers may be unable to login or view the site. If you are experien a problem please click the link below to see the minimum requirements to access this site. Google Chrome is the preferred browser.  Minimum Browser Requirements  If you need further assistance please contact: E-mail: @thda.org                                                                                                    |                                                                       |                                                                                                    |                                                                                                    |
| To ensure secure access to State of Tennessee applications, some older web browsers may be unable to login or view the site. If you are experien a problem please click the link below to see the minimum requirements to access this site. Google Chrome is the preferred browser. Minimum Browser Requirements If you need further assistance please contact: E-mail: @thda.org                                                                                                    |                                                                       |                                                                                                    |                                                                                                    |
| To ensure secure access to State of Tennessee applications, some older web browsers may be unable to login or view the site. If you are experien a problem please click the link below to see the minimum requirements to access this site. Google Chrome is the preferred browser.  Minimum Browser Requirements  If you need further assistance please contact: E-mail: @thda.org                                                                                                    |                                                                       |                                                                                                    |                                                                                                    |
| Minimum Browser Requirements If you need further assistance please contact: E-mail: @thda.org                                                                                                    |                                                                       |                                                                                                    |                                                                                                    |
| If you need further assistance please contact:<br>E-mail: @thda.org                                                                                                    | To ensure secure<br>a problem pleas                                   | e access to State of Tennessee applic<br>e click the link below to see the mini                                                         | ations, some older web browsers may be unable to login or view the site. If you are experiencing mum requirements to access this site. Google Chrome is the preferred browser.  |
| E-mail: @thda.org                                                                                                    | To ensure secur<br>a problem pleas<br>Minimum Brow                    | e access to State of Tennessee applic<br>e click the link below to see the minis<br>/ <b>ser Requirements</b>                           | cations, some older web browsers may be unable to login or view the site. If you are experiencing mum requirements to access this site. Google Chrome is the preferred browser. |
|                                                                                                    | To ensure secur<br>a problem pleas<br>Minimum Brow<br>If you need fur | e access to State of Tennessee applic<br>e click the link below to see the mini<br>/ser Requirements<br>ther assistance please contact: | ations, some older web browsers may be unable to login or view the site. If you are experiencing mum requirements to access this site. Google Chrome is the preferred browser.  |

**Tennessee Housing Development Agency** 

# **PIMS Home Screen**

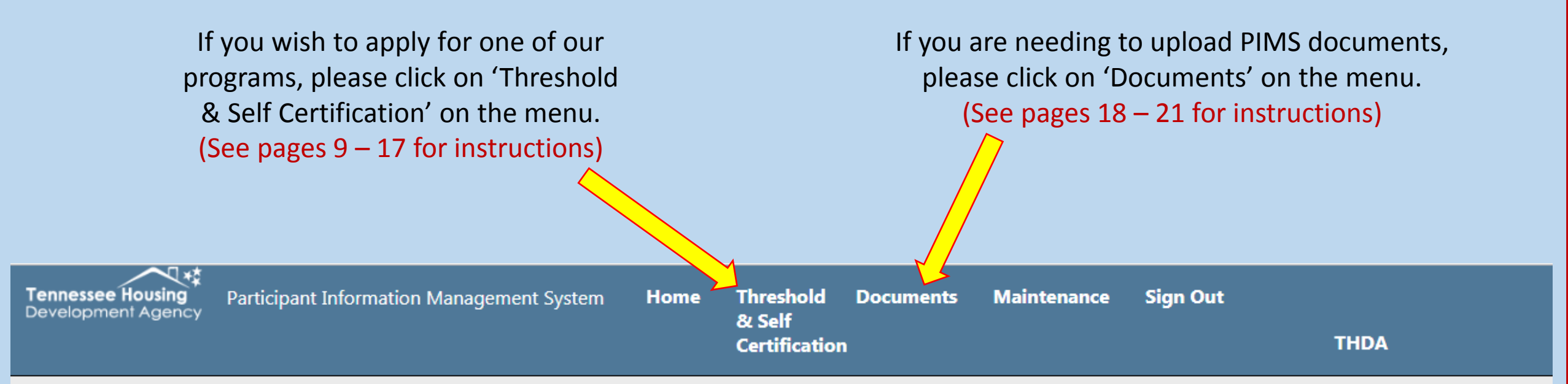

Welcome to PIMS (Participant Information Management System)! This tool is a component of a long-term effort to improve efficiencies and standardize THDA program requirements.

Threshold & Self Certification – Potential applicants are required to answer for each program to which they intend to apply. Approved potential applicants will receive notification by email with next step instructions. Declined potential applicants will receive an email listing the declined reason(s).

Documents – Potential applicants are required to upload certain documents that are standard across all THDA programs, eliminating the need to provide the same document multiple times for different THDA programs.

# **Threshold & Self Certification**

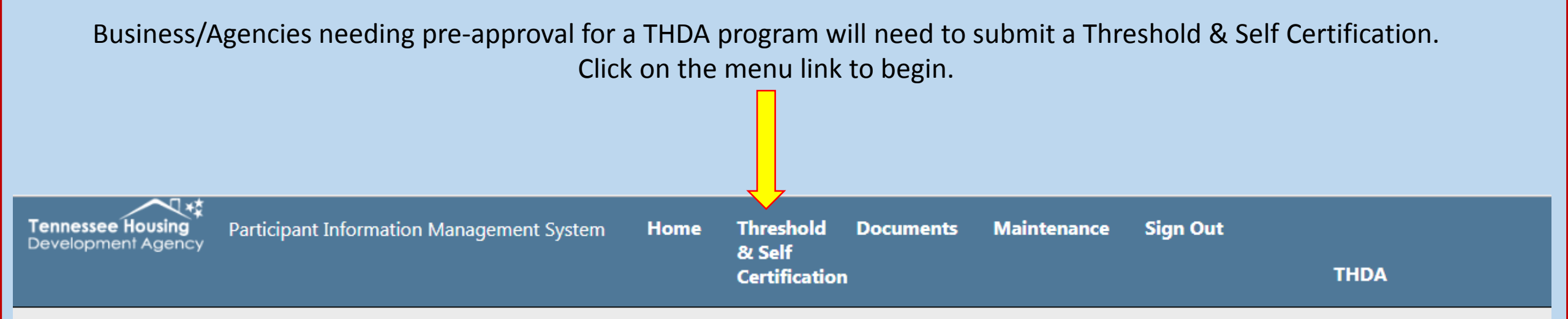

Welcome to PIMS (Participant Information Management System)! This tool is a component of a long-term effort to improve efficiencies and standardize THDA program requirements.

Threshold & Self Certification – Potential applicants are required to answer for each program to which they intend to apply. Approved potential applicants will receive notification by email with next step instructions. Declined potential applicants will receive an email listing the declined reason(s).

Documents – Potential applicants are required to upload certain documents that are standard across all THDA programs, eliminating the need to provide the same document multiple times for different THDA programs.

**Fennessee Housing** Development Agency

Participant Information Management System

Home Threshold Documents Maintenance Sign Out & Self Certification

#### **Threshold Requirements**

#### **Threshold & Self Certification Policy**

If the Entity or Development Team member(s) answers Yes to any of the Capacity Threshold Requirements, please provide an explanation in the box that opens regarding the circumstances of the infraction. Please be advised that a Yes answer may result in the Entity or Development Team member(s) being ineligible for funding. THDA, in its sole discretion, will make the determination. Capacity Threshold Requirements will be verified at the submission of the application. Should THDA become aware that the status of a Capacity Threshold Requirement changes prior to announcement of funding, the application may be disqualified.

I am submitting this form in anticipation of an application for the following program. The program selection only includes those programs that are within 90 days of the closing date of the application round or require an annual renewal of eligibility.

THDA applies a 3-YEAR THRESHOLD REQUIREMENTS LOOKBACK for THDA-financed/assisted affordable housing properties or services provided. For housing developers, this means that if the Entity/Development Team has had threshold-related issues with a property it owned within 36 months prior to application, THDA will consider these when evaluating threshold Requirements, regardless of whether or not the Entity/Development Team currently owns the property.

Please specify which THDA programs you have participated in during the past 36 months - check all that apply

- None

- LIHEAP
- National Housing Trust Fund
- Tennessee Challenge Grant
- Rebuild and Recover

- Appalachian Loan ProgramElderly Repair Program
- HOME DPA
- New Start
- Tennessee Housing Trust Fund Competitive Grants
   TUDA User in a Competition Decision

Blight Elimination Program
 Emergency Solutions Grant

--Select Active Program-

- Keep My TN Home
- Multi-family Bond Authority
- Section 8 Project Based Rental Assistance
- TN Housing Trust Fund Habitat
- nts Setaside
- THDA Housing Counseling Program Weatherization

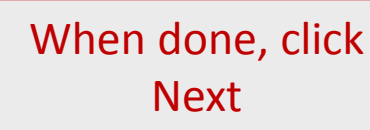

### Select the Program you wish to apply for then select all that apply below.

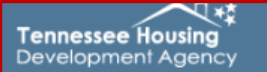

Participant Information Management System H

Home Threshold Documents Maintenance Sign Out & Self Certification

#### **Threshold Questions**

If the Entity or Development Team member(s) answers Yes to any of the Threshold Requirements, please provide an explanation in the box that opens regarding the circumstances of the infraction. Please be advised that a Yes answer may result in the Entity or Development Team member(s) being ineligible for funding. THDA, in its sole discretion, will make the determination. Threshold Requirements will be verified at both the submission of the application and reviewed again prior to funding award announcement. If the status of a Threshold Requirements changes prior to announcement of funding, the application may be disqualified.

<u>"Entity" used in the document refers to the legal organization applying for funding; "Development Team Member" – includes the developer, general partner, consultant or administrator, and management company and/or, for purposes of the tax credit program, as defined in the Qualified Allocation Plan. This would include anyone with a decision-making capacity for the project.</u>

Is the Entity or Development Team member(s) currently suspended, debarred or removed from program participation by THDA O Yes O No

Is the Entity or Development Team member(s) currently suspended, debarred or removed from program participation by any government - assisted housing program other than THDA  $\odot$  Yes  $\bigcirc$  No

Over the past 36 months, has the Entity or any team member(s) been the subject of Fair Housing Act violations involving a finding of discrimination by an adverse final decision from a federal court or a judgment enforcing the terms of a consent decree?  $\bigcirc$  Yes  $\bigcirc$  No

In the past three years, has the Entity administered a government-assisted affordable housing program(other than THDA) that currently has uncorrected compliance findings as identified by that program's compliance staff? • Yes • No • N/A

In the past 36 months(or during the developer's ownership period, if applicable), has the Entity or Development Team member(s) owned a government - financed / assisted affordable housing property(other than THDA) that went through foreclosure or deed-in-lieu of foreclosure that resulted in the loss of affordable housing during the affordability period?  $\bigcirc$  Yes  $\bigcirc$  No

Is the Entity or Development Team member(s) more than 30 days late on THDA-required reports, including but not limited to the ARRA Quarterly and Annual Reports and HOME Compliance Reports? Second No

The number of threshold questions are determined by the selections made on the previous page. All questions require a response.

Once you have completed the threshold questions, please

click Next.

| ennessee Housing | Participant Information Management System | Home | Threshold<br>& Self | Documents | Maintenance | Sign Out | Hello, Robert |
|------------------|-------------------------------------------|------|---------------------|-----------|-------------|----------|---------------|
|                  |                                           |      | Certification       | 1         |             |          | Knox CAC      |

### **Capacity Self-Certification Questions**

This is a non-scoring section, but will be used by THDA staff to ensure that there are no outstanding issues that could prevent the project from being funded. A response box will be provided after each question as needed, to provide additional information. THDA has the right to ask for additional information for clarification purposes.

Does the Entity or Development Team member(s) have a system in place to accurately track receipts, expenditures, and budgets, in compliance with all applicable state and federal funding sources.  $\bigcirc$  Yes  $\bigcirc$  No

Does the Entity or Development Team member(s) financial reports indicate cash flow problems? O Yes O No

Does the Entity or Development Team member(s) have a system in place to track and report proper time records for all staff as required by the funding source? • Yes • No

Is any member of the Applicant Entity or Development Team currently under <u>"investigation"</u> by any external legal or regulatory authority for activities/complaints related to the member's work? If yes, provide or attach a description of the investigation.  $\bigcirc$  Yes  $\bigcirc$  No

Has any member of the Applicant Entity or Development Team been convicted of a criminal charge or civil judgment for activities related to the member's work? If yes, provide a description in the response box.  $\bigcirc$  Yes  $\bigcirc$  No

Does the Entity or Development Team member(s) have, or has had within the past 36 months, an adverse business credit history problem? • Yes • No

Does the Entity or Development Team member(s) have any unresolved performance compliance issues (for more than 30 days without an approved extension) with any government-subsidized housing project in Tennessee or any other state? • Yes • No

Is the Entity or Development Team member(s) aware of any information (e.g., by auditors, other funders, other entities) that would highlight potential risk to THDA if this application is approved?  $\bigcirc$  Yes  $\bigcirc$  No

# All Capacity Self Certification questions require an answer.

Once you have completed this page, please click Review.

## Below is s screen shot of the bottom of the Review page. It consists of all the questions with your answers

Does the Entity or Development Team member(s) have, or has had within the past 36 months, an adverse pusiness credit history problem? (No)

Does the Entity or Development Team member(s) have any unresolved performance compliance issues (for more than 30 days without an approved extension) with any government-subsidized housing project in Tennessee or any other state? (No)

Is the Entity or Development Team member(s) aware of any information (e.g., by auditors, other funders, other entities) that would highlight potential risk to THDA if this application is approved? (No)

Edit If you wish to edit your answers just click the edit button and you will be taken back to the first page with questions. If you are satisfied with your answers, click the Approve If you are satisfied with your answers, click the Approve button to continue.

## **Electronic Certification and Signature**

The first signature line is for the user who has filled out the Threshold & Self Certification questions.

The second signature is for the person who is responsible for the Program you have submitted the questions for.

### Certification

Nam

I certify that to the best of my knowledge, all of the responses (including any attachments) submitted in response to the self-certification guestions are true and correct and that I am legally authorized to sign and submit the responses to THDA on behalf of my organization.

I understand and acknowledge that providing misleading or false information to the self-certification questions could result in a recapture of funds and/or possible suspension or disbarment from opportunities for future funding from THDA; additionally I understand that knowingly providing THDA with false information for the purpose of influencing THDA to allow participation in any program violates TCA 13-23-133, which constitutes a class E felony under state law.

By submitting this form, I agree that my electronic signature is the legally binding equivalent and has the same validity and meaning as my handwritten signature. I will not, at any time in the future, repudiate the meaning of my electronic signature or claim that my electronic signature is not legally binding

| Name: First Name | Last Name | Title: | Email: |  |
|------------------|-----------|--------|--------|--|
|------------------|-----------|--------|--------|--|

Please identify the person who will be primarily responsible for the management and oversight of this program. Acknowledgement of receipt of this form, and all future correspondence and communication regarding this program will be directed to this representative.

Please use valid email addresses. These will be used for approved or denied notification

| ne: | First Name | Last Name | Title: |  |
|-----|------------|-----------|--------|--|
|     |            |           |        |  |

Email:

Please note that you will be unable to make changes to this form once submitted.

-----

## Successful Submission!!!

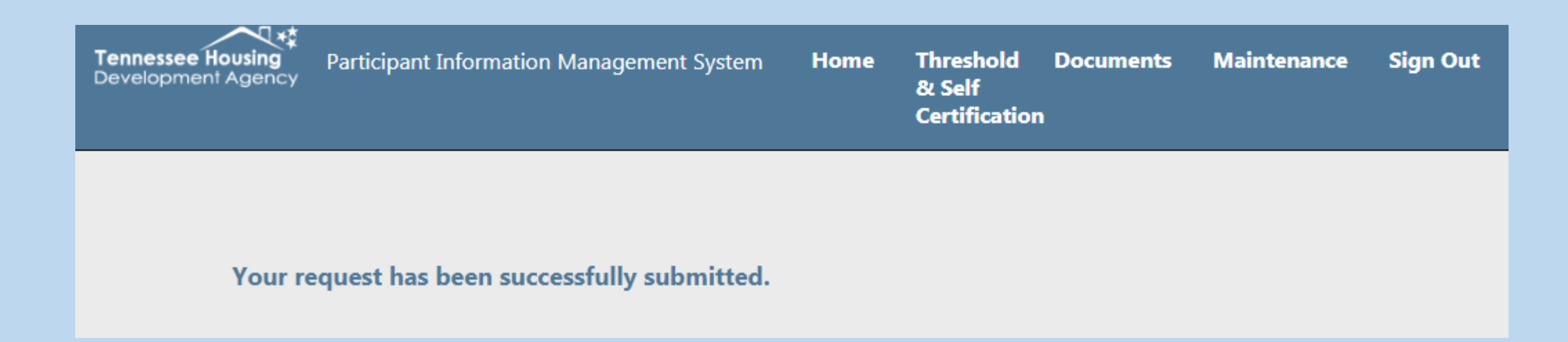

Upon successful submission, your screen will redirect to the above. The user that submitted the questions will also receive an email with a pdf copy of the questions along with their answers.

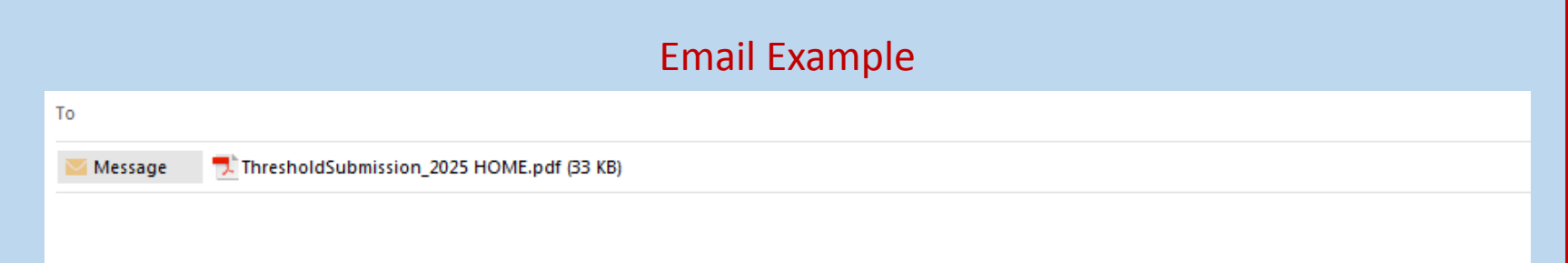

Thank you for your submission of the Threshold Requirements in anticipation of application for 2025 HOME, a copy of which is attached. Upon review, the person who will be primarily responsible for the management and oversight of this program (indicated in your submission) will receive notification of status, usually within 10 business days.

Please DO NOT RESPOND to this email. It was sent from an un-monitored email account. If you need assistance, please contact THDA at 615-815-2200.

After submission, your Threshold & Self Certification will be reviewed by THDA. A response will take no more than 10 business days and will come by email. An approved email will have instructions on what your next steps are. A denied email will list the reasons why along with contact info.

**NOTE:** If you have submitted a Threshold & Self Certification for the HOME Program and you are Approved, a registration email will be sent to you for the new THDA Grants Management System. – <u>SEE NEXT SLIDE</u> – Here you will be able to fill out the HOME Application online.

If you have any questions, please email us at PIMS@thda.org or you can call (800) 228-THDA

# For HOME applicants who are approved in PIMS

If your Threshold questions are approved, you will receive an email from the Grants Management System. Below is an example of the email you will receive.

REMINDER: The second email entered on the PIMS Certification page will receive this email

Dear potential program applicant:

Congratulations! A review of the Threshold and Self-Certification form submitted on 12/14/2018 for HOME 2019 has been performed, and we are pleased to inform you that has been approved to proceed with this endeavor.

You have been approved to establish an account in THDA's Grants Management system. Below please find your user name (your email) and a temporary password, along with a link to set up your account. Thank you! If you have questions, please contact us at <u>GM@THDA.org</u>.

User Name: <u>@thda.org</u> Temporary Password: 6j2VjPLG

Click HERE to create your new account.

Looking forward to working with you!

NOTE: If you copy and paste the temporary password, be sure that you DO NOT copy an extra space after it. If you do this will cause an invalid error message when setting up your new password.

The "Click Here" link will open the Grants Management System where you will enter the temporary password provided.

### **Documents**

### **Document Repository**

Please submit all required documentation in .pdf form. You will be asked to verify that all of the content submitted in this repository is current with your application, as well as in subsequent application cycles.

Fillable forms should be completed by each individual Board Member (and Executive Director in the case of disclosure), and then compiled and submitted as a single pdf document. These documents will need to be updated with any future personnel changes to your Board of Directors.

| Documents                                                                                                    |                                  |
|----------------------------------------------------------------------------------------------------|----------------------------------|
| <u>IRS Tax-Exempt Status</u> - Must submit a copy of the IRS determination letter clearly stating status as an IRS 501(c)(3) or 501(c)(4) | Choose File PIMS Test Upload.pdf |
| Organization Charter                                                                                                    | Choose File No file chosen       |
| Organizational Bylaws - Or certification that bylaws are not required for the organization                                                | Choose File No file chosen       |
| Financial Audit - Must be most recent audit - within 12 months of application date                                                        | Choose File No file chosen       |
| Board Members - (fillable form for Board Members)                                                                                         | Choose File No file chosen       |
| Business Strategy Plan - Must be most current plan                                                                                        | Choose File No file chosen       |
| <u>Disclosures</u> - Must include notarized disclosures from all board members and executive director. (fillable form for Disclosures)    | Choose File No file chosen       |
|                                                                                                    | Upload                           |

To upload a file, click 'Choose File' button on the type and attach the file. Once the file is attached, the file name will appear to the right.

You may attach a file to each type before hitting the 'Upload' button.

## **Document(s) Uploaded!**

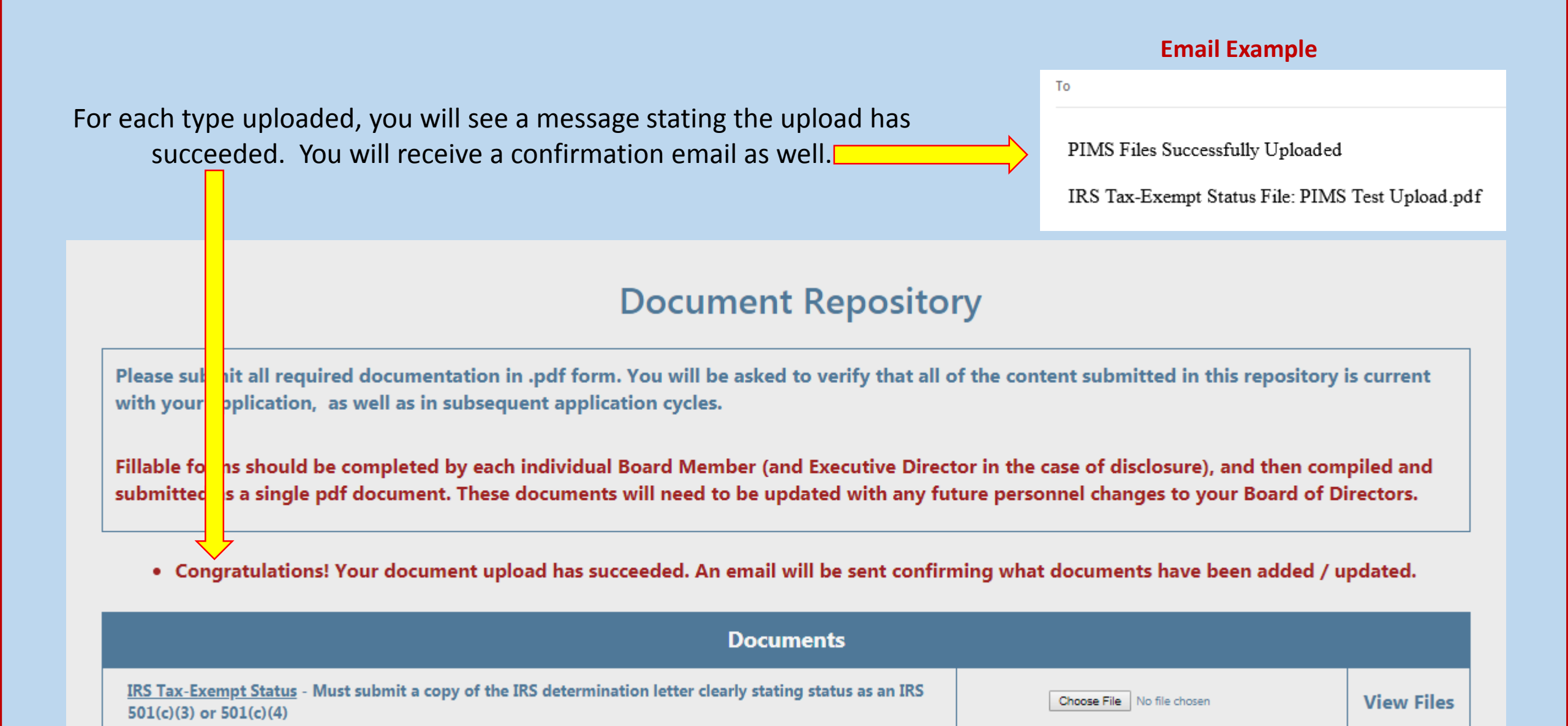

## **To View Existing Files**

### Click 'View File' next to the type you wish to view.

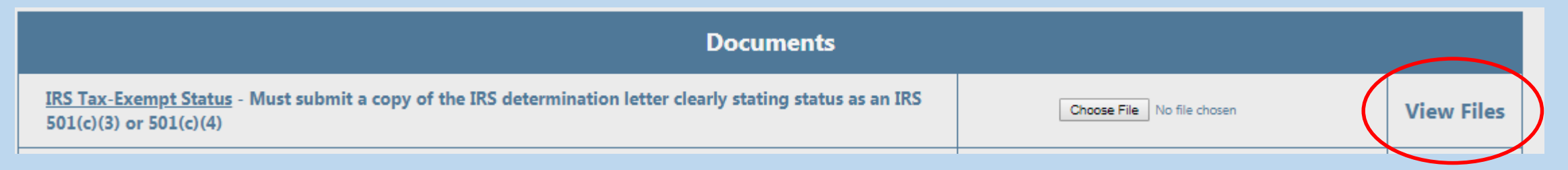

Each type will keep a running list of documents you have uploaded. Click on the link you wish to open to view the file.

# **IRS Tax-Exempt Status**

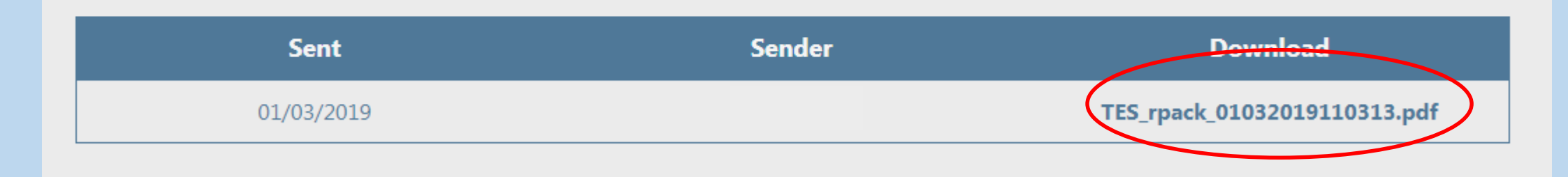

The numbers on the file type represent the date and time it was uploaded. Example Above translates to 1/3/2019 at 11:03:13 am Documents are restricted to 25MB per upload. If you have a larger file, you may break it down into sections then upload them. We suggest that you not upload anything in color since it greatly increases the size of the file.

## File types are restricted to pdf's only!

Please make sure the file extension is lower case ".pdf" We have seen upload issues if it is capitalized

If a file is too large or is not in the correct format, you will receive an error message. See example below.

- ERROR Your file IRS Tax-Exempt Status must be a maximum of 25mb.
- ERROR NO FILES UPLOADED due to your file Organization Charter. Please make sure all files are saved as a .pdf then resubmit each file you attempted to upload.

| Documents                                                                                                    |                            |            |
|----------------------------------------------------------------------------------------------------|----------------------------|------------|
| <u>IRS Tax-Exempt Status</u> - Must submit a copy of the IRS determination letter clearly stating status as an IRS 501(c)(3) or 501(c)(4) | Choose File No file chosen | View Files |

### **Existing Business/Agency Manager Approval Steps**

Managers have the ability to Activate their own users. Any new users who register under their business/agency in PIMS will need to click on 'Maintenance' on the menu.

 Tennessee Housing
 Participant Information Management System
 Home
 Threshold
 Documents
 Maintenance
 Sign Out
 Hello, Rob

 Development Agency
 Agency
 Participant Information Management System
 Home
 Threshold
 Documents
 Maintenance
 Sign Out
 Hello, Rob

 Certification
 THDA

Welcome to PIMS (Participant Information Management System)! This tool is a component of a long-term effort to improve efficiencies and standardize THDA program requirements.

Threshold & Self Certification – Potential applicants are required to answer for each program to which they intend to apply. Approved potential applicants will receive notification by email with next step instructions. Declined potential applicants will receive an email listing the declined reason(s).

Documents – Potential applicants are required to upload certain documents that are standard across all THDA programs, eliminating the need to provide the same document multiple times for different THDA programs.

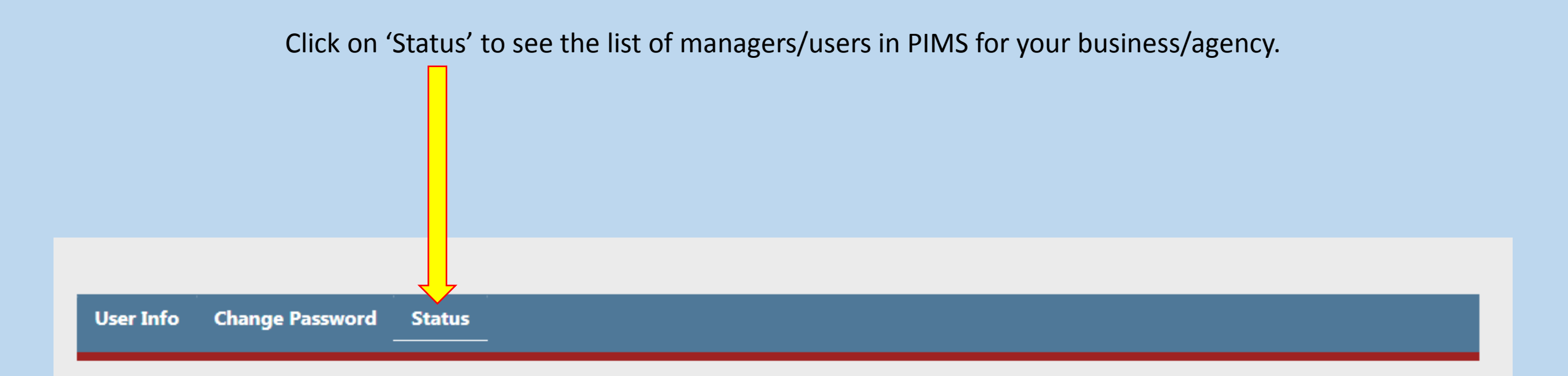

### Click on the row to edit the status

| Business Na  | User Name | First Name | Last Name | Phone #        | Role    | Acti     | Loc |
|--------------|-----------|------------|-----------|----------------|---------|----------|-----|
| Southeast TN | @thda.org |            |           | (615) 815-2200 | Manager | <b>A</b> | ▲   |
| Southeast TN | @thda.org |            |           | (615) 818-8888 | User    |          |     |
|              |           |            |           |                |         |          |     |
|              |           |            |           |                |         |          |     |
|              |           |            |           |                |         |          |     |

Click on the user you want to activate. You will see Active and Locked check boxes appear. To activate, click 'Active' and hit Submit. The user will receive an email with a link to PIMS and their temporary password.

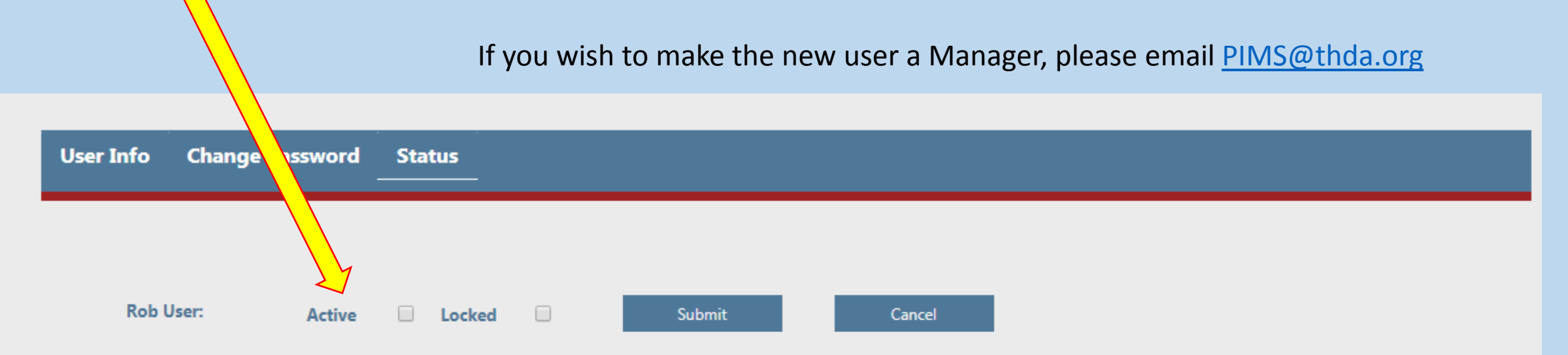

#### Click on the row to edit the status

| Business Na  | User Name | First Name | Last Name | Phone #        | Role 🔺  | Acti     | Loc 🔺 |
|--------------|-----------|------------|-----------|----------------|---------|----------|-------|
| Southeast TN | @thda.org |            |           | (615) 815-2200 | Manager | <b>A</b> |       |
| Southeast TN | @thda.org |            |           | (615) 818-8888 | User    |          |       |
|              |           |            |           |                |         |          |       |
|              |           |            |           |                |         |          |       |

If you have any questions, please email us at <a href="mailto:PIMS@thda.org">PIMS@thda.org</a> or you can call (800) 228-THDA